## Esalem

<u>navcenter@salemstate.edu</u> Phone: 978.542.8000 Fax: 978.542.8520

## **Student Navigation Center**

## How to: View my textbooks

1. Log into Navigator.

| & Salem   : : : · · · · · · · · · · · · · · · · | <del>▼</del> Gu | lest         |              | 1<br>1<br>1 |
|-------------------------------------------------|-----------------|--------------|--------------|-------------|
| Sign In                                         | Create Account  | Account Help | Class Search |             |
|                                                 |                 |              |              |             |

2. Once at the Student Homepage, click on "Student Resources".

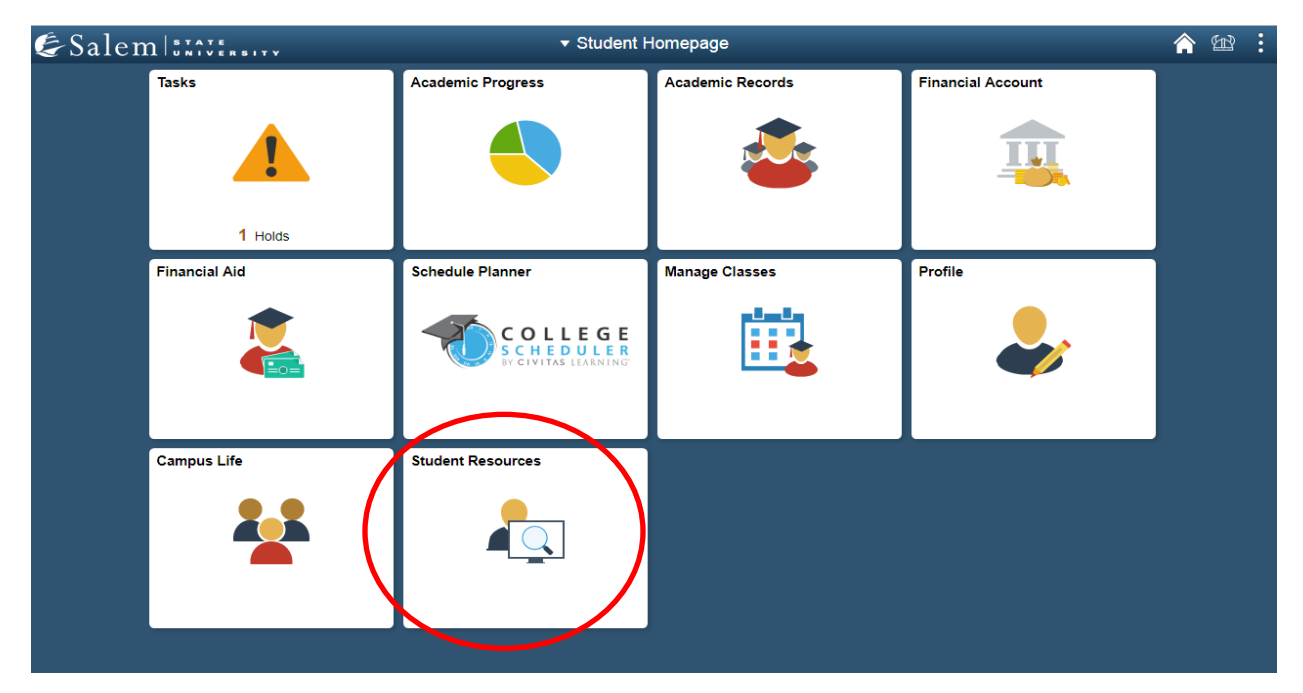

 Next, click on "Purchase textbooks at Follett".
Note: Please be sure your pop-ups are not blocked. You will be redirected to the bookstore website.

| <b>P</b> |
|----------|
|          |
|          |
|          |
|          |
|          |
|          |
|          |
|          |
|          |
|          |
|          |
|          |
|          |
|          |
|          |
|          |
|          |
|          |

There are two search options for finding your books. If you would like to find your books by entering your SSU ID number, please proceed to step 4. If you do not have your ID number, skip to steps 5-9.

4. Search by SSU ID: Type your student ID number in the text box, then, click "Enter".

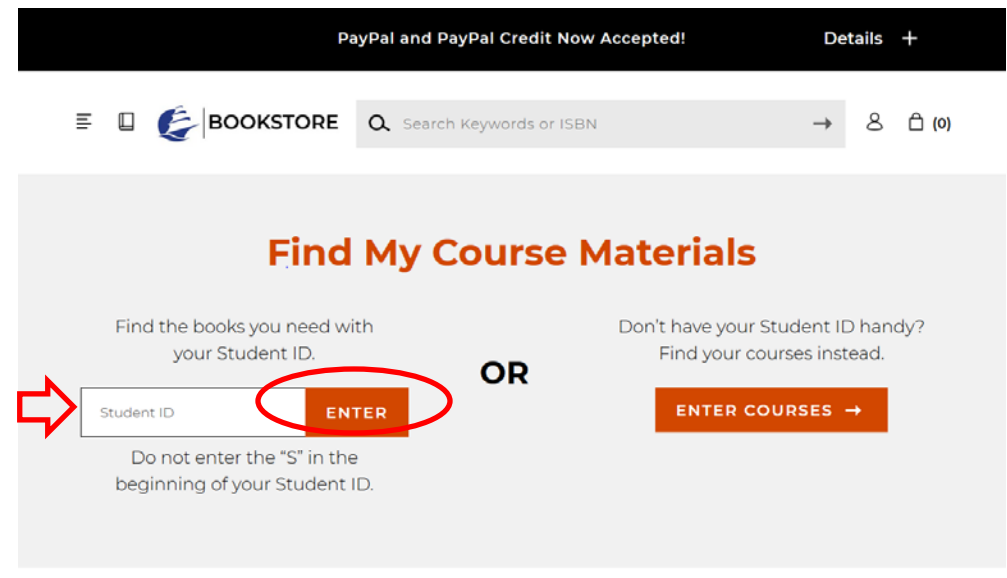

## 5. Search by course: Click on "Enter Courses".

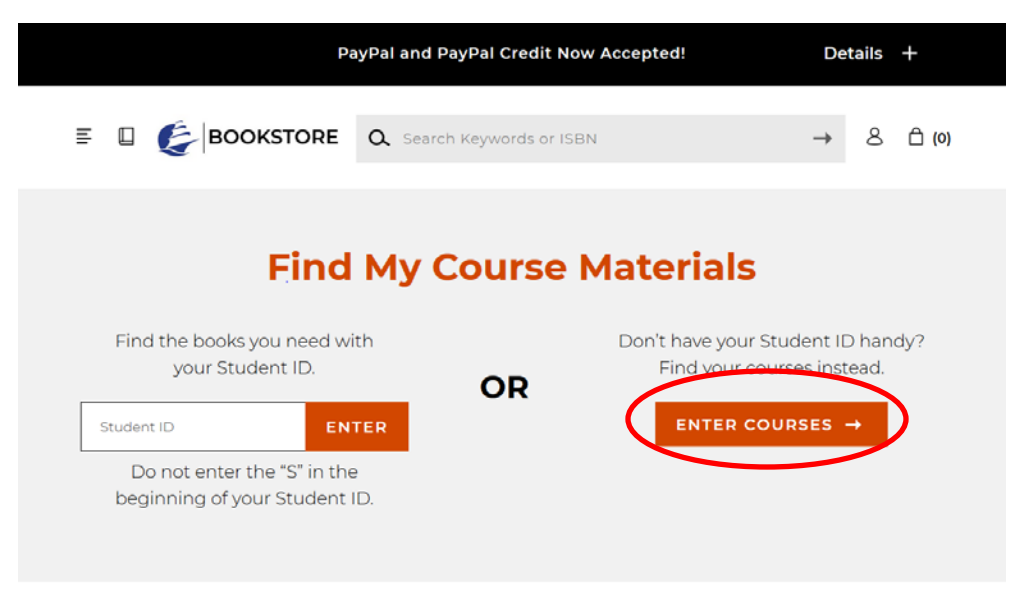

6. Select the term that you are renting/ buying books for in the dropdown menu.

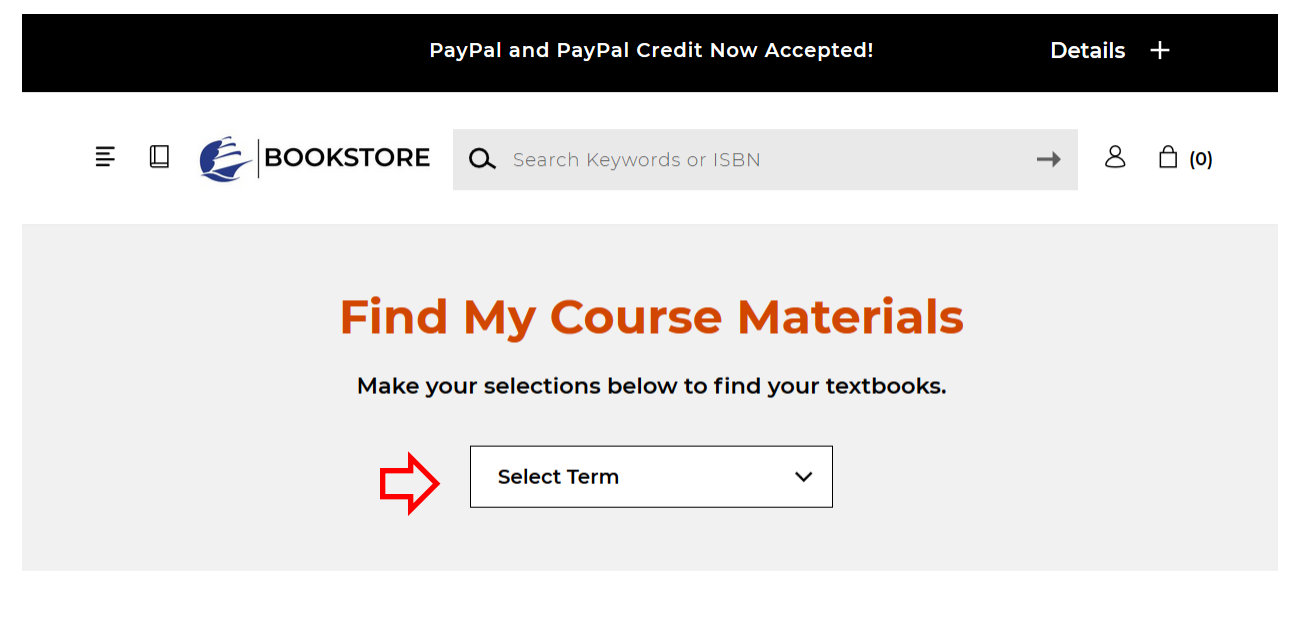

7. In the drop-down menu-boxes provided, next to each number select the department, course, and course section for each class you are renting/ buying textbooks for. After inputting each course, click on "Find Materials for Course(s)".

|            |     | Term<br>Fall 2019 | ~      |                |   |      |
|------------|-----|-------------------|--------|----------------|---|------|
|            |     |                   |        |                |   |      |
| Department | ⊗ → | Shop by Course    | se<br> | Section        | ~ | Dele |
|            | -   | Select Course     | ~      | Select Section | ~ |      |

 Read both the course and section notes. Then, expand the accordion menus by clicking the "+" sign. Within each menu, check the check box for the textbook that you would like to rent or buy.

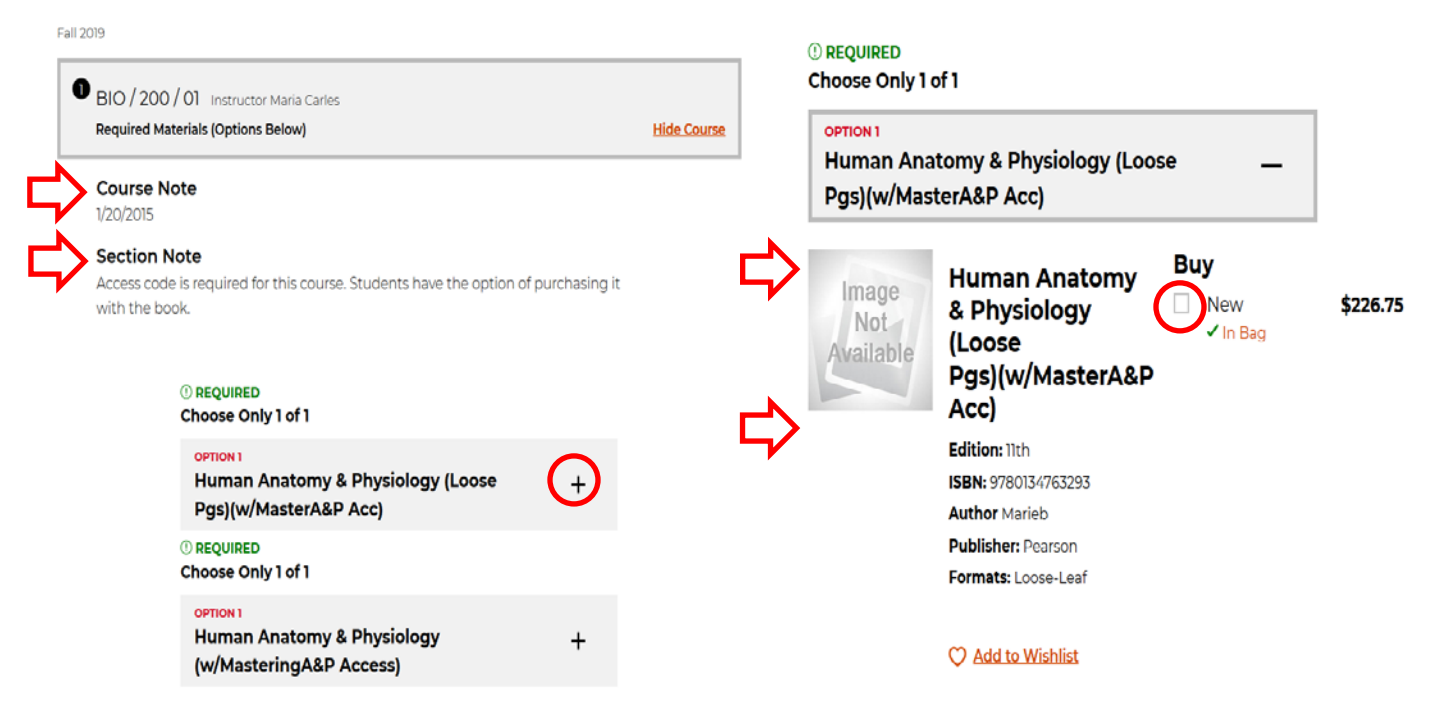

 Once you select all of your textbooks, click on "Add item to bag" located at the bottom-right of the page. A window will pop-up and give you the option to "Continue Shopping" or "View Bag and Checkout".

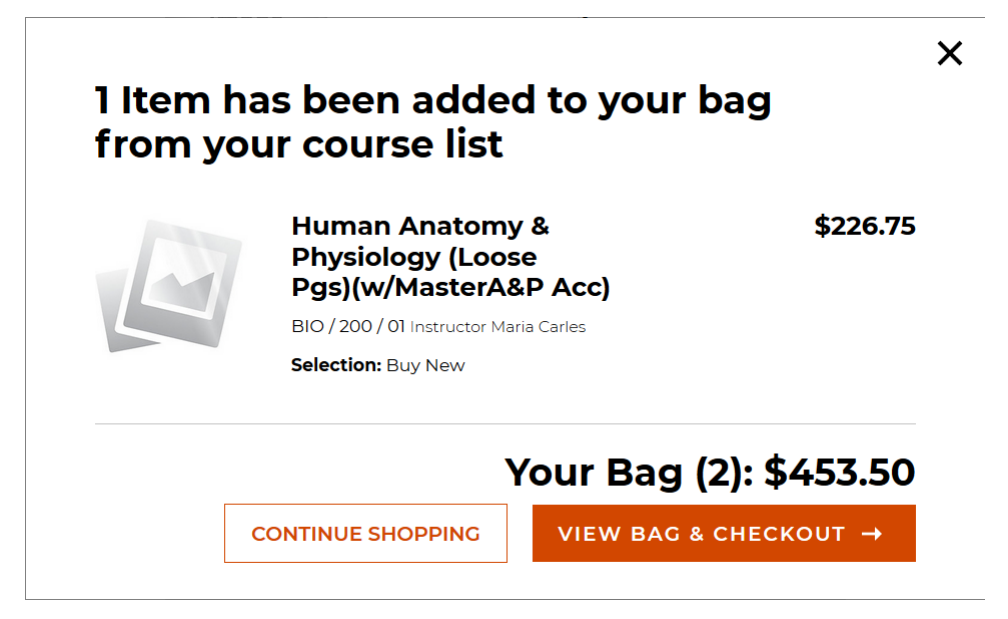